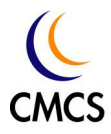

# GSM/GPRS CompactFlash Card

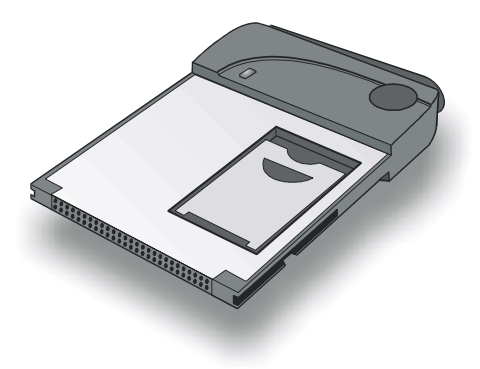

# User Guide

# **Copyright Statement**

Copyright 2002 by Chi Mei Communication Systems, Inc. (hereafter referred to as CMCS). All rights reserved. No part of this publication may be reproduced, transmitted, transcribed, stored in a retrieval system or translated into any language or computer language, in any form or by any means, electronic, mechanical, magnetic, optical, chemical, manual or otherwise, without the prior written permission of CMCS.

# Disclaimer

CMCS makes no representations or warranties, either expressed or implied, with respect to the contents hereof and specifically disclaims any warranties, merchantability or fitness for any particular purpose. Further, CMCS reserves the right to revise this publication and to make changes from time to time in the contents hereof without obligation of CMCS to notify any person of such revision or changes.

ALL INFORMATION IS PROVIDED BY CMCS ON AN "AS IS" BASIS ONLY. THIS COMPANY PROVIDES NO REPRESENTATIONS AND WARRANTIES, EXPRESS OR IMPLIED, INCLUDING THE IMPLIED WARRANTIES OF FIT-NESS FOR A PARTICULAR PURPOSE, MERCHANTABILITY AND NONIN-FRINGEMENT.

# **Important Safety Precautions**

When using this product, the safety precautions below must be taken against possible legal issues and damages.

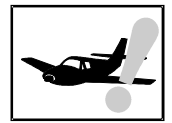

#### SAFETY IN AIRCRAFT

The interference would be caused by this product to an aircraft's navigation system and its network. In most countries, using this product on board an airplane is against the law.

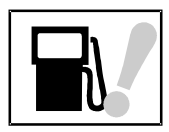

#### SAFETY FOR ENVIRONMENTS

Do not use this product in gas stations. Also the use of this product is prohibited in fuel storehouse, chemical plants and locations containing explosives.

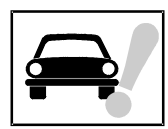

#### SAFETY ON THE ROAD

Vehicle drivers in motion are not permitted to use telephony services with the handheld device, except in the case of emergency. In some countries, using hand-free devices as an alternative is allowed.

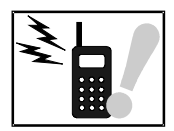

#### SAFETY ABOUT RADIATION

This product should be operated in the suggested normal condition only to ensure the radiative performance and safety of the interference. When using the product, keep a distance of 5 mm from your body to eliminate possible electromagnatic effects.

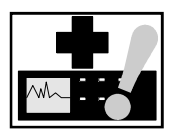

#### SAFETY FOR MEDICAL EQUIPMENTS

This product may cause malfunctions of medical equipments. In most hospital or medical centers, the use of this product is forbidden.

## Attention

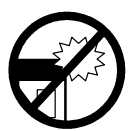

Handle the product with care. Do not drop, bend or apply strong forces to the product. Otherwise, unrecoverable damages will occur in its internal components.

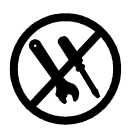

There are no user serviceable parts inside this product. If this product appears to be broken, call a qualified service personnel or send this product to your original dealer. Do not attempt to disassemble or repair this product as it may result in electric shock or unrecoverable damage to the product itself.

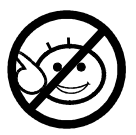

Keep this product out of reach of small children.

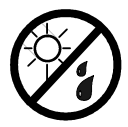

Remove this product from your handheld device when not in use. Store this product in its protective case in a cool dry place.

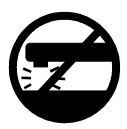

The antenna of this product is non-removable. Do not try to detach the antenna from the product.

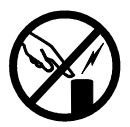

Avoid touching the antenna while in use, otherwise it may cause adverse effect to signal reception.

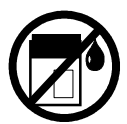

This product does not provide water proof feature. Avoid using this produnt in the rain or place the product near a cup or glass filled with water or other liquid.

# **Tips When Using**

- Avoid using the product near metal structures (for example, large metal furniture or steel frames of a building). The transmission and reception of signal can be effected by these objects.
- Avoid using the product near strong electromagnetic sources, such as microwave ovens, sound speakers, TV and radio.
- Avoid using the product right after dramatic change of temperature.
- Make sure that the signal strength is in good condition before sending or receiving important data.
- This product runs on the power of your handheld device or portable PC. Check the power regularly. If the power is low, the transmission or reception will become unstable.
- Avoid transmitting a large file at a time. Try splitting it into several smaller files and send them separately.

## FCC Compliance Statement

This device complies with Part 15 of the FCC Rules. Operation is subject to the following two conditions: (1) this device may not cause harmful interference, and (2) this device must accept any interference received, including interference that may cause undesired operation.

Statement according FCC part 15.21

Modifications not expressly approved by CMCS could void the user's authority to operate the equipment.

Statement according FCC part 15.105

**NOTE**: This equipment has been tested and found to comply with the limits for a Class B digital device, pursuant to Part 15 of the FCC Rules. These limits are designed to provide reasonable protection against harmful interference in a residential installation. This equipment generates, uses and can radiate radio frequency energy and, if not installed and used in accordance with the instructions, may cause harmful interference to radio communications. However, there is no guarantee that interference will not occur in a particular installation. If this equipment does cause harmful interference to radio or television reception, which can be determined by turning the equipment off and on, the user is encouraged to try to correct the interference by one or more of the following measures:

- Reorient or relocate the receiving antenna.
- Increase the separation between the equipment and receiver.

- Connect the equipment into an outlet on a circuit different from that to which the receiver is connected.
- Consult the dealer or an experienced radio/TV technician for help.

## **RF** exposure

Tests for SAR are conducted using standard operating positions specified by the FCC with the phone transmitting at its highest certified power level in all tested frequency bands. Although the SAR is determined at the highest certified power level, the actual SAR level of the phone while operation can be well below the maximum value. This is because the phone is designed to operate at multiple power levels so as to use only the power required to reach the network. In general, the closer you are to a wireless base station antenna, the lower the power output.

Before a phone model is available for sale to the public, it must be tested and certified to the FCC that it does not exceed the limit established by the government-adopted requirement for safe exposure. The tests are performed in positions and locations (e.g., at the ear and worn on the body) as required by the FCC for each model. (Body-worn measurements may differ among phone models, depending upon available accessories and FCC requirements). While there may be differences between the SAR levels of various phones and at various positions, they all meet the government requirement for safe exposure.

For body worn operation, to maintain compliance with FCC RF exposure guidelines, use only CMCS approved accessories. When carrying the phone while it is on, use the specific CMCS-supplied or approved carrying case, holster, or other body-worn accessory.

Use of non-CMCS-approved accessories may violate FCC RF exposure guidelines and should be avoided.

## Health and Safety Information EXPOSURE TO RADIO FREQUENCY (RF) SIGNALS

Your wireless phone is a radio transmitter and receiver. It is designed and manufactured not to exceed the emission limits for exposure to radio frequency (RF) energy set by the Federal Communications Commission of the U.S. Government. These limits are part of comprehensive guidelines and establish permitted levels of RF energy for the general population. The guidelines are based on the safety standards previously set by both U.S. and international standards bodies:

- \* American National Standards Institute (ANSI) IEEE. C95.1-1992
- \* National Council on Radiation Protection and Measurement (NCRP). Report 86. 1986
- \* International Commission on Non-Ionizing Radiation Protection (ICNIRP) 1996

\* Ministry of Health (Canada), Safety Code 6. The standards include a substantial safety margin designed to assure the safety of all persons, regardless of age and health.

The exposure standard for wireless mobile phones employs a unit of measurement known as the Specific Absorption Rate, or SAR. The SAR limit set by the FCC is  $1.6W/kg^*$ .

\* In the U.S. and Canada, the SAR limit for mobile phones used by the public is 1.6 watts/kg (W/kg) averaged over one gram of tissue. The standard incorporates a substantial margin of safety to give additional protection for the public and to account for any variations in.

For body worn operation, this phone has to be tested and meets the FCC RF exposure guidelines when used with an accessory that contains no metal and that position the antenna of the Compact Flash phone a minimum of 5 mm from the body. Use of other accessories may not ensure compliance with the FCC RF exposure guidelines.

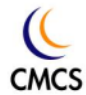

## **Table of Contents**

| Overview                                          | Welcome2                                                                                 |
|---------------------------------------------------|------------------------------------------------------------------------------------------|
|                                                   | Package Contents3                                                                        |
|                                                   | Appearance4The CompactFlash card4The status indicator5The remote controller5             |
| Installing and<br>Configuring the<br>CompactFlash | System Requirements                                                                      |
| Card                                              | Installing the CompactFlash Card7<br>Inserting the SIM card                              |
| Using the<br>CompactFlash<br>Card                 | Using Wireless Data Connection on<br>Pocket PC30<br>Using Wireless Data Connection on PC |
|                                                   |                                                                                          |

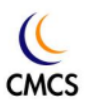

<Blank Page>

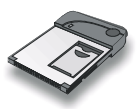

# Overview

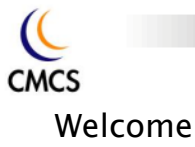

Congratulations on your purchase of the GSM/GPRS CompactFlash card!

With the GSM/GPRS CompactFlash card, you can instantly turn your Pocket PC or notebook computer into a wireless communication device so you can perform voice/data communication anytime and anywhere. You can not only enjoy high quality voice communication but rapid and stable GPRS data transmission. You can finally get rid of the tiny little screen of your mobile phone and access various on-line information comfortably.

This document will help you to better understand your GSM/GPRS CompactFlash card as well as familiarize yourself quickly with how to use it. Please follow us step-by-step and get the most out of your GSM/GPRS CompactFlash card.

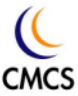

### Package Contents

Check the contents in the package. The following items should be included. If there is any item damaged or missing, please contact your dealer immediately.

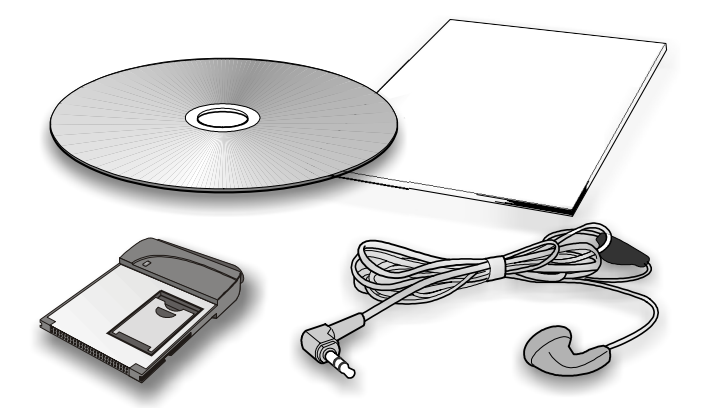

| Description                       | Quantity |
|-----------------------------------|----------|
| The GSM/GPRS CompactFlash Card    | 1        |
| Earphone (with remote controller) | 1        |
| Software CD-ROM                   | 1        |
| This User Guide                   | 1        |

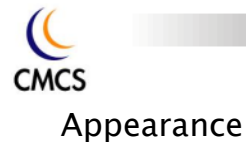

#### The CompactFlash card

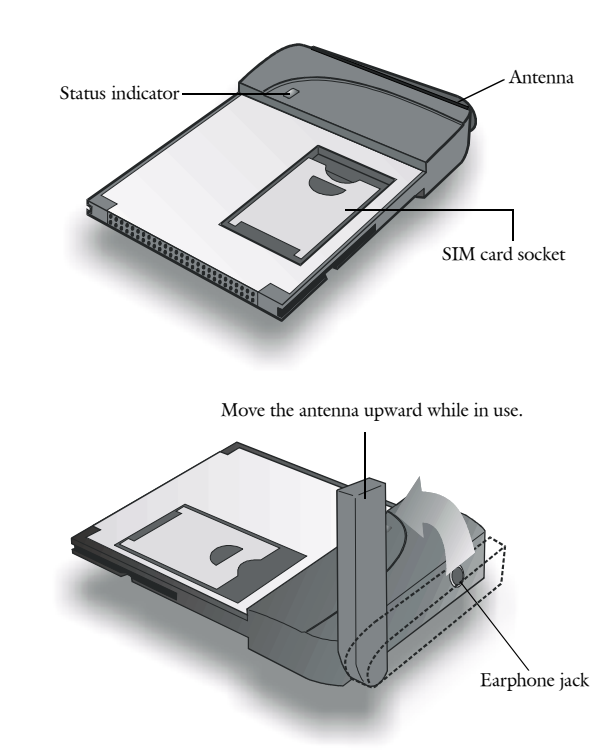

Note: The headset can be plugged into the headset jack for making a call or answering incoming calls. Do not remove the antenna from the CompactFlash card.

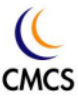

#### The status indicator

The working status of the CompactFlash card is shown by the status indicator. Please refer to the table below for the blinking patterns of the indi-

| Color | Pattern               | Status                                                   |
|-------|-----------------------|----------------------------------------------------------|
| Amber | Blinking every second | No service.                                              |
| Amber | Blinking slowly       | GSM network connected.                                   |
| Amber | Blinking fast         | Searching for network.                                   |
| Green | Blinking slowly       | GSM/GPRS network in use.<br>Voice/data call in progress. |
| Green | Blinking fast         | There is an incoming call.                               |

cator and the status they represent.

#### The remote controller

A remote controller is attached on the headset cable for easy and convenient control over certain functions.

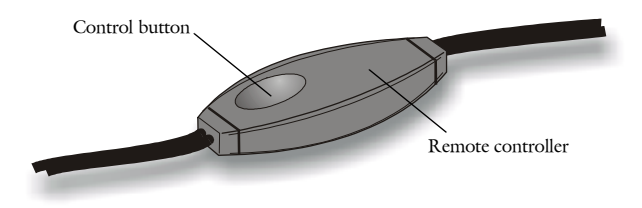

Please refer to the table below for how to use it.

| When                      | Press the control button | То                                                                                                    |
|---------------------------|--------------------------|----------------------------------------------------------------------------------------------------|
| There is an incoming call | Once                     | Answer the call.                                                                                                    |
| There is an incoming call | Two times in a row       | Reject the call.                                                                                                    |
| You are on a call         | Two times in a row       | End the call.                                                                                                    |
| You are on a call         | Continuously             | Cycle headset volume from soft<br>to loud and vise versa. Release<br>the button when you find the<br>desired volume level. |

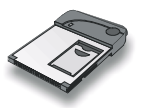

# Installing and Configuring the CompactFlash Card

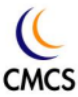

## System Requirements

Check your hardware and software and see if they satisfy the requirements below. If you are not sure, please consult your dealer or operator.

#### Hardware & software requirements

- A valid SIM card.
- A Type I CompactFlash Card slot or a Type I PCMCIA (PC Card) slot and a PCMCIA-to-CompactFlash adapter card)

For Pocket PC:

• A Pocket PC 2000 or 2002 with ActiveSync installed on the host system.

For PC:

• A PC running Windows 98/Me/2000/XP.

#### Network requirements

To use certain network dependent features, you need to subscribe them to your operator. Please consult your dealer for details.

## Installing the CompactFlash Card

#### Inserting the SIM card

Follow the steps below to insert the SIM card into the SIM card socket of the CompactFlash card.

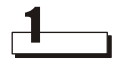

Open the SIM card socket flip as illustrated.

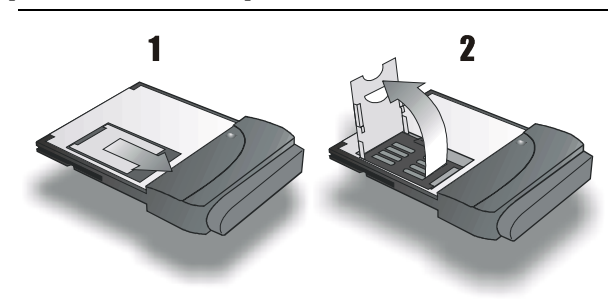

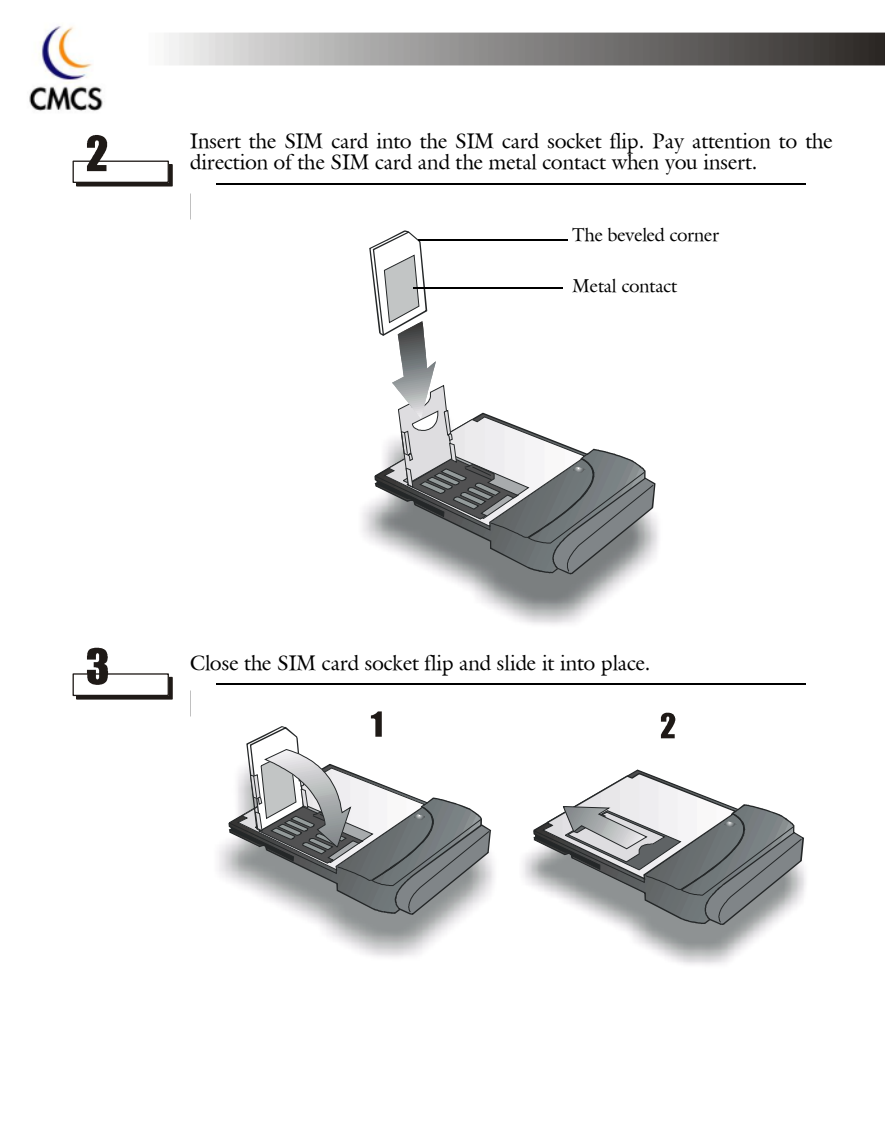

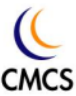

#### Install the CompactFlash card to a Pocket PC

1\_\_\_\_

Turn off the Pocket PC. Follow the illustration below to install the CompactFlash card to a Pocket PC.

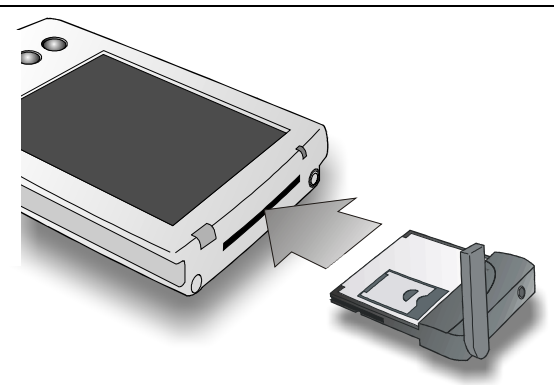

**Note:** The configuration below is for reference only. Please consult your operator for detailed configuration parameters.

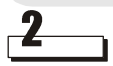

Turn the power on and tap Start, Settings.

| 🎊 Start           | <b>≼</b> € 10:21                                                                                                    |
|-------------------|----------------------------------------------------------------------------------------------------|
| 🗵 📀 🏐 🐨           | er 19, 2001                                                                                                    |
| 🐴 Today           | er information                                                                                                    |
| 🕲 ActiveSync      | ments                                                                                                    |
| 📑 Calendar        | and the second second second second second second second second second second second second second second second                                                                                                    |
| E Contacts        |                                                                                                    |
| 🌮 File Explorer   |                                                                                                    |
| 合 Inbox           |                                                                                                    |
| Internet Explorer | the second second secon |
| Pocket Excel      |                                                                                                    |
| W Pocket Word     | S                                                                                                    |
| 🕑 Windows Media   | Ö                                                                                                    |
| 🔁 Programs        |                                                                                                    |
| 🐻 Settings        |                                                                                                    |
| Find              | $\geq$                                                                                                    |
| 🗑 Help            | ę.                                                                                                    |

| C    |                    |                 |                             |                                                                                                    |  |
|------|--------------------|-----------------|-----------------------------|----------------------------------------------------------------------------------------------------|--|
| CMCS |                    |                 |                             |                                                                                                    |  |
| 3    | Tap the Connection | <b>ons</b> tab. |                             |                                                                                                    |  |
|      |                    | Settings        |                             | <b>4</b> 4 10•21 <b>№</b>                                                                                                    |  |
|      |                    |                 |                             |                                                                                                    |  |
|      |                    | Buttons         | Input                       | Menus                                                                                                    |  |
|      |                    |                 |                             | Ø:                                                                                                    |  |
|      |                    | Owner           | Password                    | Sounds &                                                                                                    |  |
|      |                    | Information     |                             | Notifications                                                                                                    |  |
|      |                    | Today           |                             |                                                                                                    |  |
|      |                    |                 |                             |                                                                                                    |  |
|      |                    |                 | _                           | _                                                                                                    |  |
|      |                    | Personal Syst   | em Connectio                | ons 🔤 🔺                                                                                                    |  |
| л    | Ter the Comment    |                 |                             |                                                                                                    |  |
| 4    |                    | ons icon.       |                             |                                                                                                    |  |
|      |                    |                 |                             |                                                                                                    |  |
|      |                    | 🎊 Settings      |                             | ◀€ 3:44 🛛 😣                                                                                                    |  |
|      |                    | Settings        |                             | <b>-</b> € 3:44 🔇                                                                                                    |  |
|      |                    | Settings        | <b>D</b> eam                | Connections                                                                                                    |  |
|      |                    | E Settings      | Deam                        | ↓   3:44     ↓     ↓     ↓     ↓     ↓     ↓     ↓     ↓     ↓     ↓     ↓     ↓     ↓     ↓     ↓     ↓     ↓     ↓     ↓     ↓     ↓     ↓     ↓     ↓     ↓     ↓     ↓     ↓     ↓     ↓     ↓     ↓     ↓     ↓     ↓     ↓     ↓     ↓     ↓     ↓     ↓     ↓     ↓     ↓     ↓     ↓     ↓     ↓     ↓     ↓     ↓     ↓     ↓     ↓     ↓     ↓     ↓     ↓     ↓     ↓     ↓     ↓     ↓     ↓     ↓     ↓     ↓      ↓     ↓     ↓     ↓     ↓     ↓     ↓     ↓                                                                                                    |  |
|      |                    | Settings        | Beam<br>Beam<br>Socket LP-E | € 3:44 X<br>Connections                                                                                                    |  |
|      |                    | E Settings      | Beam<br>Beam<br>Socket LP-E | Connections                                                                                                    |  |
|      |                    | Settings        | Beam<br>Jeam<br>Socket LP-E | Connections                                                                                                    |  |
|      |                    | Settings        | Beam<br>Jeam<br>Socket LP-E | Connections                                                                                                    |  |
|      |                    | Settings        | Beam<br>Socket LP-E         | € 3:44<br>Some connections                                                                                                    |  |
|      |                    | Settings        | Beam<br>Beam<br>Socket LP-E | € 3:44<br>Source Connections<br>Source Connections<br>Source Connections<br>Connections<br>Connection |  |

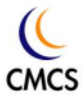

| 🎊 Settings                                                                                   | 📢 3:02 🐽                                                                                                    |
|----------------------------------------------------------------------------------------------|----------------------------------------------------------------------------------------------------|
| Connections                                                                                  |                                                                                                    |
| When needed,<br>to The Internet<br>Work Settin<br>Internet Set<br>Work Settin<br>Work Settin | automatically connect<br>it using these settings:<br>titings<br>titings<br>these settings:<br>gs<br>10dify<br>Connect |
| My network ca<br>The Interne                                                                 | ird connects to:                                                                                                    |
| Connections Dialing Lo                                                                       | cations                                                                                                    |

| 🏂 Se     | tting        | s                                        | <b>4</b> € 3:02              | •          |
|----------|--------------|------------------------------------------|------------------------------|------------|
| Conne    | ction        | 15                                       |                              |            |
| <b>1</b> | Whe<br>to Ti | en needed, automa<br>he Internet using t | itically conn<br>hese settin | ect<br>gs: |
|          | Inte         | ernet Settings                           |                              | -          |
|          |              | Modify                                   | . Conne                      | ect        |
| 1        | Whe<br>to W  | en needed, automa<br>/ork using these se | atically conn<br>attings:    | ect        |
|          | Wo           | rk Settings                              |                              | •          |
|          |              | Modify                                   | . Conne                      | ect        |
| 8-       | My r         | network card conne                       | ects to:                     |            |
| т.       | The          | e Internet                               |                              | •          |
| Connect  | tions        | Dialing Locations                        |                              |            |
|          |              |                                          | B                            | ≝ ^        |

| 🎊 Settings                                         | <b>4</b> € 3:02 <b>0</b> 8                                                                                                    |
|----------------------------------------------------|----------------------------------------------------------------------------------------------------|
| Internet Settings                                  |                                                                                                    |
| existing connection and sele<br>Name Number<br>New | t a desired action.                                                                                                    |
|                                                    | Settings Internet Settings Create a connection, or tap existing connection and select Name Number New Uthen distingt Automatically |

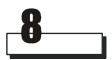

Enter the name of the connection; select the modem  ${\bf GPRS}\ {\bf Modem}$  and set baud rate to  ${\bf 115200}.$  Tap  ${\bf Advanced...}$  to continue.

| 🎊 Settings                 | <b>≼</b> € 3:24 |
|----------------------------|-----------------|
| Make New Connection        |                 |
| Enter a name for the conne | ction:          |
| Wireless Connection        |                 |
| Select a modem:            |                 |
| GPRS Modern                | •               |
| Baud rate:                 | Advanced        |
| Lancei Ba                  | ICK Next        |
|                            |                 |
|                            | <b>▲</b>        |

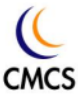

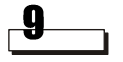

Tap TCP/IP tab. Make sure that Use server-assigned IP addresses is selected. Uncheck Use software compression and Use IP header compression checkboxes. Tap Name Servers tab to continue.

| 🎥 Settings                     | <b>€</b> a | :04 | •  |
|--------------------------------|------------|-----|----|
| Advanced                       |            |     |    |
| • Use server-assigned IP addre | ess        |     |    |
| Use specific IP address        |            |     |    |
|                                |            |     |    |
| Use Slip                       |            |     |    |
| Use software compression       |            |     |    |
| Use IP header compression      |            |     |    |
|                                |            |     |    |
|                                |            |     |    |
|                                |            |     |    |
|                                |            |     |    |
| Port Settings TCP/IP Name Ser  | vers       |     |    |
|                                |            | Ē   | \$ |

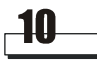

Make sure that Use server-assigned addresses is selected and tap ok.

| 🎊 Settings      |         |         | <b>- </b> € 3 | 8:04 | ۵           |
|-----------------|---------|---------|---------------|------|-------------|
| Advanced        |         |         |               |      |             |
| Use server-     | -assign | ed add  | resses        |      |             |
| Use specific    | servei  | r addre | ISS           |      |             |
| DNS:            |         |         |               |      |             |
| Alt DNS:        |         |         |               |      |             |
| WINS:           |         |         |               |      |             |
| Alt WINS:       |         |         |               |      |             |
|                 |         |         |               |      |             |
|                 |         |         |               |      |             |
|                 |         |         |               |      |             |
|                 |         |         |               |      |             |
| Port Settings 1 | ICP/IP  | Name    | Servers       |      |             |
|                 |         |         |               | E    | <b>⊴ </b> ^ |

| cs        |                                  |
|-----------|----------------------------------|
| Tap Next. |                                  |
|           | 🔏 Settings 🛛 ◄< 4:39             |
|           | Wireless Connection              |
|           | Enter a name for the connection: |
|           | Wireless Connection              |
|           | Select a modem:                  |
|           | GPRS Modern 🔹                    |
|           | Baud rate:                       |
|           | 115200 <b>T</b> Advanced         |
|           | Cancel Back Next                 |
|           |                                  |
|           |                                  |
|           |                                  |

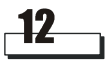

Enter **\*99#** in the **Phone number** field and leave the **Country code** and **Area code** fields empty. Tap Next.

**22** 

| 🎊 Settings 🛛 📢 3:57                                                      |
|--------------------------------------------------------------------------|
| Wieless Connection                                                       |
| Country code:                                                            |
| Area code:                                                               |
| Phone number: *99#                                                       |
|                                                                          |
|                                                                          |
| Cancel Back Next                                                         |
| 123 1 2 3 4 5 6 7 8 9 0 - = <b>4</b>                                     |
| CAP a s d f g h j k l ; '                                                |
| Shift  z  x  c  y  b  n  m  ,  ,   /   ← <br>Ct  áŭ  ` \    ↓   ↑   ←  → |
|                                                                          |

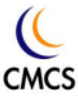

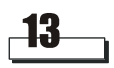

1/

Enter +cpin="\*\*\*\*";+cgdcont=1,"ip","APN" (where \*\*\*\*=your PIN code, APN=the Access Point Name of your operator) in the Extra dialenabled, just enter +cgdcont=1,"ip","APN". Tap Finish.

|                                                          | 🏂 Settings 🛛 📢 4:03                                                                                                    |
|----------------------------------------------------------|----------------------------------------------------------------------------------------------------|
|                                                          | My Connection                                                                                                    |
| For example,<br>If your PIN code is 1234, and the APN of | <ul> <li>Cancel call if not connected within         <ol> <li>seconds</li> <li>Wait for dial tone before dialing</li> <li>Wait for credit card tone</li> <li>seconds</li> </ol> </li> </ul> |
| your operator is "internet", enter the fol-<br>lowing:   | Extra dial-string modem commands:<br>+cpin="1234";+cgdcont=1,"ip","intern                                                                                                    |
| +cpin="1234";+cgdcont=1,"ip","internet"                  | Cancel Back Finish                                                                                                    |
|                                                          |                                                                                                    |
|                                                          | <b>E</b>                                                                                                    |

| 🕂 Settings                                  | 📢 4:39 😡                                             |
|---------------------------------------------|------------------------------------------------------|
| Internet Settings                           |                                                      |
| Create a connection, existing connection ar | or tap and hold on an<br>nd select a desired action. |
| Name N                                      | umber                                                |
|                                             |                                                      |
| When dialing: Autom<br>numbe                | atically dial the best<br>r                          |
| Conceral Medam                              |                                                      |

| CMCS |                           |          |                                                                                                    |  |
|------|---------------------------|----------|----------------------------------------------------------------------------------------------------|--|
| _15  | Tap <b>Dialing Locati</b> | ions tal | b.<br>ttings <b>∢</b> € 4:40 ௸                                                                                     |  |
|      |                           | Conne    | ctions                                                                                                    |  |
|      |                           | <b>T</b> | When needed, automatically connect<br>to The Internet using these settings:<br>Internet Settings<br>Modify Connect |  |
|      |                           | 1        | When needed, automatically connect<br>to Work using these settings:<br>Work Settings                               |  |
|      |                           | 8        | My network card connects to:<br>The Internet                                                                       |  |

Connections Dialing Locations

|   | h |  |
|---|---|--|
|   | U |  |
| - |   |  |

(

Tap Dialing Patterns...

| 🎊 Settir   | igs                | 📢 3:28 🛛 🚯    |
|------------|--------------------|---------------|
| Connectio  | ons                |               |
| Location:  | Work               | •             |
|            | New                | Remove        |
| Local Set  | tings              |               |
| Area       | code: 425 🤅        | Tone dialing  |
| Counti     | ry code: 1         | Pulse dialing |
| 🗌 Disable  | call waiting; c    | lial 🔹        |
|            | Dial               | ing Patterns  |
|            |                    |               |
|            |                    |               |
| Connection | s Dialing Location | s             |
|            | •                  | <b>™</b>  ^   |

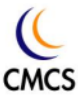

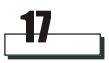

Enter G in all fields and tap ok.

| 🎊 Settings                                 | <b>∢</b> € 4:04 🔯 |
|--------------------------------------------|-------------------|
| Dialing Patterns                           |                   |
| For local calls, dial:                     |                   |
| 8                                          |                   |
| For long distance calls, dial:             |                   |
| G                                          |                   |
| For international calls, dial:             |                   |
| G                                          |                   |
| (E,e = country code; F,f = area<br>number) | a code; G,g =     |
| 123 1 2 3 4 5 6 7 8                        | 9 0 - = ቀ         |
| Tab q w e r t y u                          | i o p [ ]         |
| CAP a s d f g h j                          | k   ; '           |
| Shift z x c v b n m                        | / . / ←           |
| Cti áü ` \                                 | ↓ ↑ ← →           |
| Edit                                       |                   |

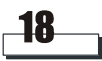

Tap ok. The configuration is complete.

| 🏂 Settir   | igs                | 4:05 🐽          |
|------------|--------------------|-----------------|
| Connectio  | ons                |                 |
| Location:  | Work               | •               |
|            | New                | Remove          |
| Local Set  | tings              |                 |
| Area       | code:              | Tone dialing    |
| Counti     | ry code: 🔤 🤇       | ) Pulse dialing |
| 🗌 Disable  | call waiting; (    | dial 🔻          |
|            | Dial               | ing Patterns    |
|            |                    |                 |
|            |                    |                 |
| Connection | s Dialing Location | s               |
|            |                    | - E             |

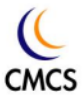

#### Install the CompactFlash card to a PC

Follow the procedures below to install the CompactFlash card to a PC:

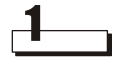

Use a PCMCIA-to-CompactFlash adapter to install the CompactFlash card in the PCMCIA (PC Card) slot of PC.

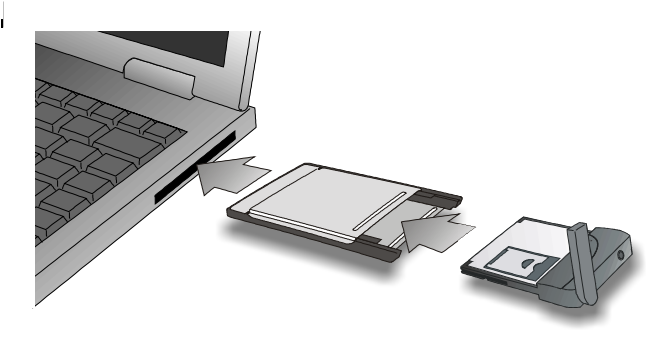

**Note:** The way to insert the CompactFlash and PCMCIA card may differ from the illustration above. Please refer to the documentation of your PC for details.

The following procedures are illustrated according to the installation in Windows 98 Second Edition. If you are using other Windows operating systems, please follow similar steps to install.

The configuration procedure is for reference only. Please consult your operator for detailed configuration parameters.

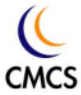

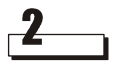

After the CompactFlash card is inserted, it will be detected by Windows automatically. The following dialogue box will appear in a few seconds. Click **Display a list of all the drivers in a specific location, so you can select the driver you want**, then **Next**.

| Add New Hardware Wi | zard                                                                                             |
|---------------------|--------------------------------------------------------------------------------------------------|
|                     | What do you want Windows to do?                                                                  |
|                     | <ul> <li>Search for the best driver for your device.<br/>(Recommended).</li> </ul>               |
|                     | Display a list of all the drivers in a specific location, so you can select the driver you want. |
| 8.<br>S             |                                                                                                  |
|                     |                                                                                                  |
|                     |                                                                                                  |
|                     | < <u>B</u> ack Next > Cancel                                                                     |

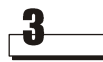

Click Modem, then Next.

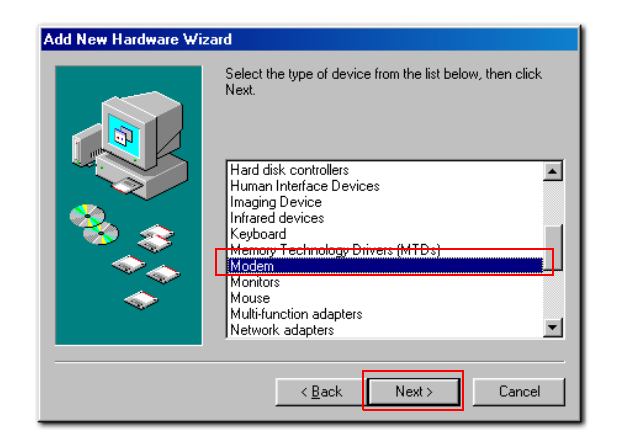

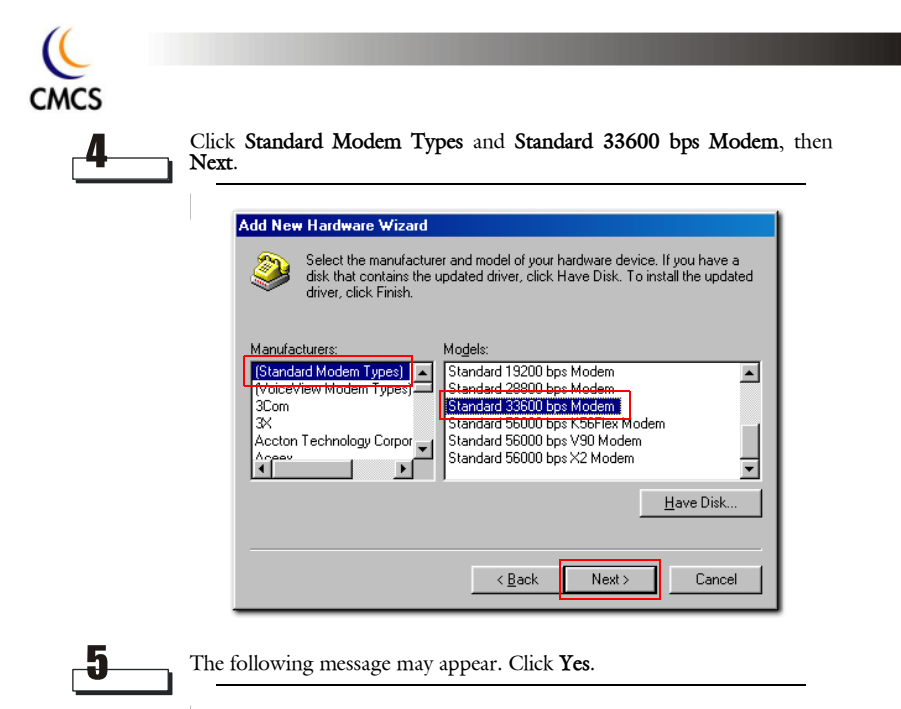

| Update D | Driver Warning                                                                                                    | ×                             |
|----------|----------------------------------------------------------------------------------------------------|-------------------------------|
| ⚠        | The driver that you have chosen was not written specifically for the selected hardware and may not work correctly,<br>recommended. Are you sure you want to use this driver? | Installing this driver is not |
|          | Yes No                                                                                                    |                               |

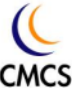

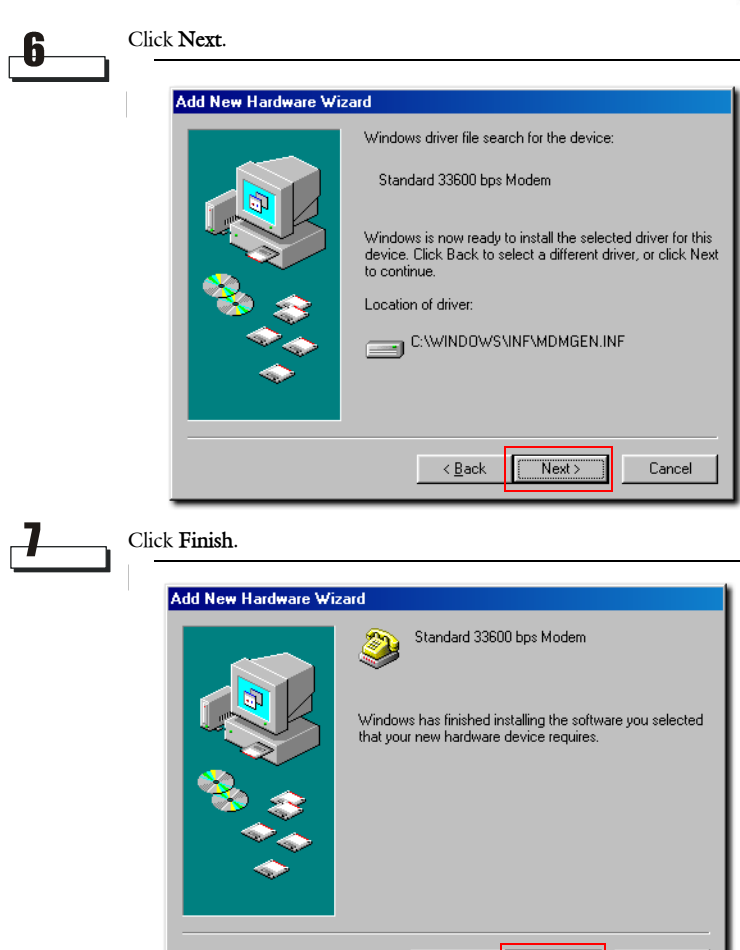

Finish

Cancel

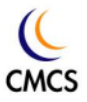

Go to **Dial-Up Networking** in **My Computer** and double-click the **Make New Connection** icon to establish a new dial-up connection.

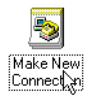

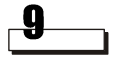

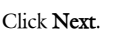

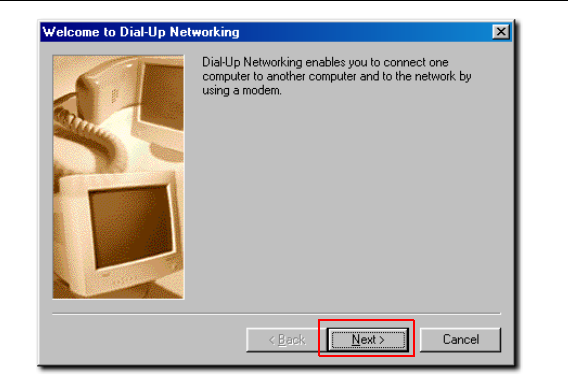

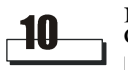

If your location has not been specified yet, specify a location and click Close.

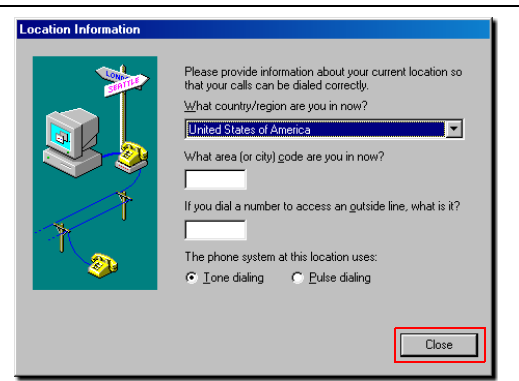

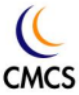

Specify the name of your computer and select Standard 33600 bps modern. Click Configure....

| Make New Connection | <u>&gt;</u>                                                                                                    | < |
|---------------------|----------------------------------------------------------------------------------------------------|---|
|                     | Type a name for the computer you are dialing:<br>Wireless Connection Select a gevice:  Standard 33600 bps Modem Configure |   |
|                     | < <u>B</u> ack <u>N</u> ext > Cancel                                                                                      |   |

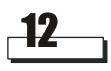

On the **General** tab, select **115200** in the **Maximum speed** drop-down listbox. Click the **Connection** tab to continue.

| Standard 33600 bps Modem Properties | ?×   |
|-------------------------------------|------|
| General Connection Options          |      |
| Standard 33600 bps Modem            |      |
| Port Communications Port (COM1)     |      |
| <u>Epeaker volume</u>               |      |
| Low High                            |      |
| _ <u>M</u> aximum speed             |      |
| 115200                              |      |
| Only connect at this speed          |      |
|                                     |      |
| OK Ca                               | ncel |

| _13_ | Click Adv | anced                                        |
|------|-----------|----------------------------------------------|
|      |           | Standard 33600 bps Modem Properties          |
|      |           | General Connection Options                   |
|      |           | Connection preferences                       |
|      |           | Data bits:                                   |
|      |           | Parity: None                                 |
|      |           | Stop bits: 1                                 |
|      |           |                                              |
|      |           | Call preferences                             |
|      |           |                                              |
|      |           | Lancel the call if not connected within secs |
|      |           | Disconnect a call if idle for more than mins |
|      |           |                                              |
|      |           |                                              |
|      |           | Port Settings Advanced                       |

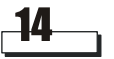

Enter +cpin="\*\*\*\*";+cgdcont=1,"ip","APN" (where \*\*\*\*=your PIN code, APN=the Access Point Name of your operator) in the Extra settings field. If the PIN code of your SIM card is not enabled, just enter +cgdcont=1,"ip","APN". Tap OK.

|                                                                        | Advanced Connection Settings           | ? X                   |
|------------------------------------------------------------------------|----------------------------------------|-----------------------|
|                                                                        | Ileo orrecontrol                       | Use flow control      |
| For example,                                                           | onnect                                 | Hardware (RTS/CTS)    |
| If your PIN code is 1234, a<br>your operator is "internet",<br>lowing: | and the APN of stocol                  | C Software (XON/XOFF) |
| +cpin="1234";+cgdcont="                                                | 1,"ip","internet"                      | Y                     |
|                                                                        | Egtra<br>+cpin="8888";+cgdcont=1,"ip", | "internet"            |
|                                                                        | Append to log <u>View Log</u>          | OK Cancel             |

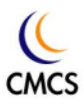

| _15        | Click OK.                                    |
|------------|----------------------------------------------|
|            | Standard 33600 bps Modem Properties          |
|            | General Connection Options                   |
|            | Connection preferences                       |
|            | Data bits:                                   |
|            | Parity: None                                 |
|            | Stop bits: 1                                 |
|            | Call preferences                             |
|            | ✓ Wait for dial tone before dialing          |
|            | Cancel the call if not connected within secs |
|            | Disconnect a call if idle for more than mins |
|            |                                              |
|            | Port Settings Advanced                       |
|            |                                              |
|            | OK Cancel                                    |
|            |                                              |
| <b>_16</b> | Click Next.                                  |

| Make New Connection | ×                                                                                                    |
|---------------------|----------------------------------------------------------------------------------------------------|
|                     | Iype a name for the computer you are dialing:<br>Wireless Connection<br>Select a glevice:<br>Standard 33600 bps Modem<br>Configure |
|                     | < <u>B</u> ack Next > Cancel                                                                                                    |

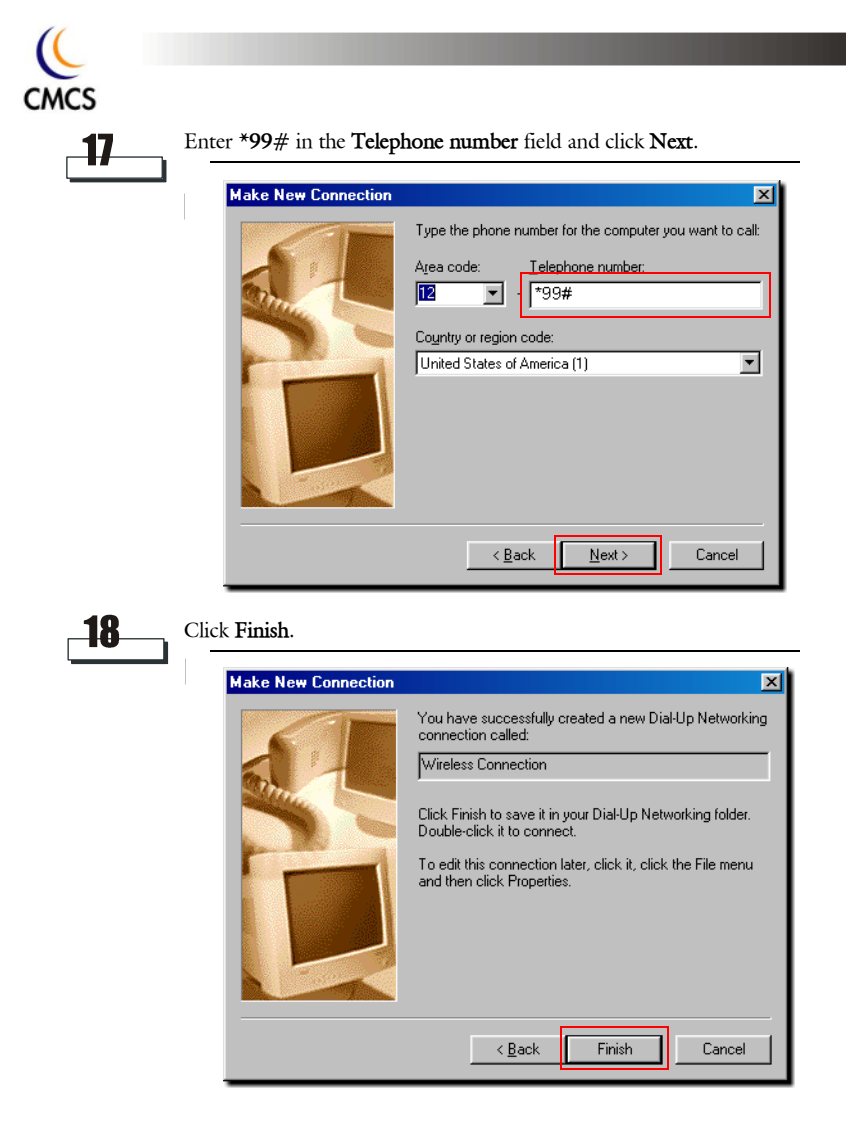

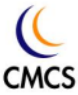

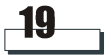

Return to the **Dial-Up Networking** window, right-click on the connection established and select **Properties** in the menu that appears.

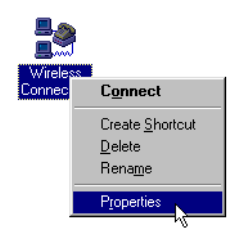

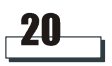

Uncheck the **Use area code and Dialing properties** check box and click the **Server Types** tab.

| Wireless Connection                     |
|-----------------------------------------|
| Genera Server Types Scripting Multilink |
|                                         |
| Phone number:                           |
| Area code: Telephone number:            |
| 12 <u>v</u> - 199#                      |
| Country code:                           |
| United States of America (1)            |
| Use area code and Dialing Properties    |
| Connect using:                          |
| Standard 33600 bos Modem                |
|                                         |
| Lontigure                               |
|                                         |
|                                         |
| OK Cancel                               |
|                                         |

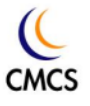

21

Uncheck Log on to network, Enable software compression, NetBEUI and IPX/SPX Compatible checkboxes and click TCP/IP Settings....

| Wireless Connection                                        | ? ×      |
|------------------------------------------------------------|----------|
| General Server Types Scripting Multilink                   |          |
| Type of Dial-Up <u>S</u> erver:                            |          |
| PPP: Internet, Windows NT Server, Windows 98               |          |
| Advanced options:                                          |          |
| Log on to network                                          |          |
| Enable software compression     Bequire encruited password |          |
| Require data encryption                                    |          |
| <u><u><u>R</u>ecord a log file for this connection</u></u> |          |
| Allowed network protocols:                                 |          |
| <u>NetBEUI</u>                                             |          |
| IPX/SPX Compatible                                         | ส 📗      |
|                                                            |          |
|                                                            | ancel    |
|                                                            | <u> </u> |

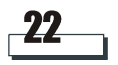

Make sure Server assigned IP address and Server assigned name server addresses are selected. Uncheck the Use IP header compression checkbox and click OK. The configuration of the CompactFlash card is complete.

|                         | 0.0.0.               | 0 |
|-------------------------|----------------------|---|
| Server assigned na      | ame server addresses |   |
| Primary <u>D</u> NS:    |                      | 0 |
| Secondary D <u>N</u> S: | 0.0.0.               | 0 |
| Primary <u>W</u> INS:   | 0.0.0.               | 0 |
| Secondary WINS:         | 0.0.0.               | 0 |
| Use IP header con       | pression             |   |

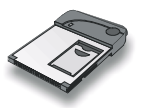

# Using the CompactFlash Card

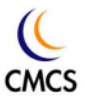

## Using Wireless Data Connection on Pocket PC

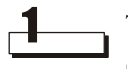

Tap Start, Settings.

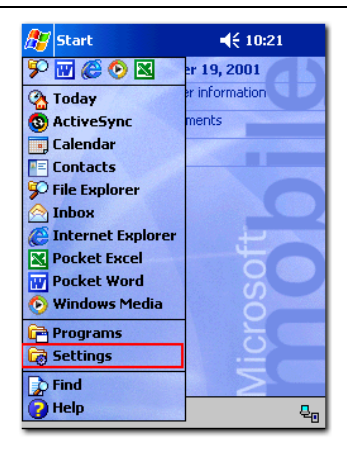

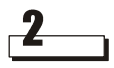

Tap the **Connections** tab.

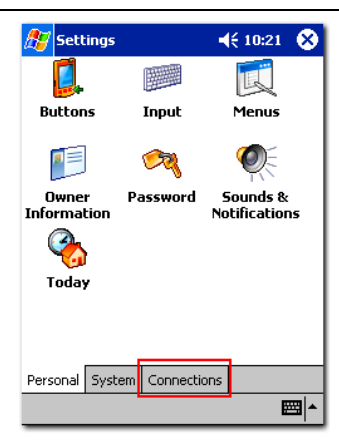

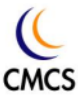

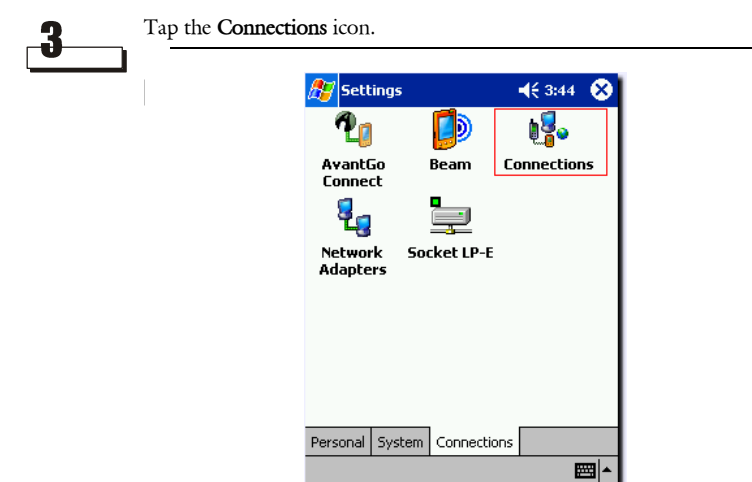

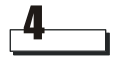

Tap Connect.

| 🏂 Se        | ttings                                                                   |            | <b>4</b> € 4:40 | •          |
|-------------|--------------------------------------------------------------------------|------------|-----------------|------------|
| Connections |                                                                          |            |                 |            |
| <b>W</b>    | When needed, automatically connect to The Internet using these settings: |            |                 | ect<br>gs: |
| _           | Internet S                                                               | ettings    |                 | •          |
|             |                                                                          | Modify     | Conne           | ect        |
| -           | When needed, automatically connect to Work using these settings:         |            |                 |            |
| _           | Work Settings 🔹 👻                                                        |            |                 | •          |
|             | [                                                                        | Modify     | Conne           | ect        |
| 8-          | My network                                                               | card conne | ts to:          |            |
| ц           | The Intern                                                               | net        |                 | •          |
| Connect     | ions Dialing                                                             | Locations  |                 |            |
|             |                                                                          |            | E               | ■ ▲        |

| _        | Takes the second second second by the second second s |
|----------|----------------------------------------------------------------------------------------------------|
| <b>ə</b> | Enter the user name and password supplied by your operator. Ta                                                                                                    |
|          | Network Log On                                                                                                    |
|          | Resource: Wireless Connection                                                                                                    |
|          | User name                                                                                                    |
|          | Password                                                                                                    |
|          | Domain:                                                                                                    |
|          |                                                                                                    |
|          | OK Cancel                                                                                                    |
|          | 123 1 2 3 4 5 6 7 8 9 0 - = +                                                                                                    |
|          | Tabqwertyuiop[]<br>CAPasdfobiki:                                                                                                    |
|          | Shift z x c y b n m / . / +                                                                                                    |

The Connecting... dialogue box pops up.

Ctl áü 🔪 🔪

| 🎊 Setting                                 | s 4                                       | 4€ 3:29 🛛 🚯     |
|-------------------------------------------|-------------------------------------------|-----------------|
| Connection                                | l                                         |                 |
| Connecting<br>Dialing from<br>Using: GPR: | i to: Wireless Coni<br>n: Work<br>5 Modem | nection         |
|                                           | Dialing *99#                              | · ]]            |
|                                           | Change conn                               | ection settings |
| l                                         | H                                         | lide End        |
| Connections                               | Dialing Locations                         |                 |
| 123 1 2 3                                 | 4 5 6 7 8                                 | 90-=+           |
| Tab q w e                                 | e r t y u                                 | i o p [ ]       |
| CAP a s                                   | d f g h j                                 | k     ;   '     |
| Shift z ×                                 | CVbnm                                     | /   /   ←       |
| Ctl áü 🔪                                  | \                                         | ↓ ↑ ← →         |
|                                           |                                           |                 |

↓↑↓ E

6

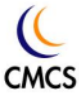

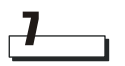

If connection is established successfully, a **Connected** dialogue box will appear. Now you are ready to surf the Internet using Pocket Internet Explorer or other applications.

| 🎊 Settings 👘 📣 📢 10:57                                               | ۰                |
|----------------------------------------------------------------------|------------------|
| Connected                                                            | $\mathbb{R}^{+}$ |
| Connected to: Wireless Connection<br>From: Work<br>Using: GPRS Modem | ]                |
| Connected                                                            |                  |
| Change connection settin                                             |                  |
| Modify Conn                                                          | ect              |
| My network card connects to:                                         |                  |
| The Internet                                                         | •                |
| Connections Dialing Locations                                        |                  |
|                                                                      | <b>≝ </b> ^      |

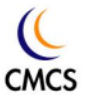

## Using Wireless Data Connection on PC

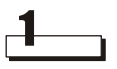

Double-click the icon of the new dial-up connection, and the following dialogue box appears. Enter your user name and password supplied by your operator. Click **Connect**.

| 📑 🔆 🖓                 | eless Connec  |                 |
|-----------------------|---------------|-----------------|
| User name:            |               |                 |
| Password:             |               |                 |
|                       | Save password |                 |
| Phone <u>n</u> umber: | *99#          |                 |
| Dialing from:         | New Location  | Dial Properties |

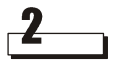

The Connecting... dialogue box will pop up on the screen.

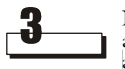

If connection is established successfully, a **Connected** dialogue box will appear. Now you are ready to use the connection with your favorite applications.

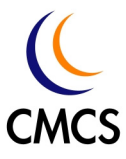

E Chi Mei Communication Systems, Inc.

11F, No. 39, Chung Hua Road Sec. 1 Taipei 100, Taiwan, R. O. C. Tel: +886-2-2370-8699 Fax: +886-2-2370-7399